## RÖVID ISMERTETŐ LEÍRÁS A KOUKAAM (IPCORDER) VIDEÓ RÖGZÍTŐ HASZNÁLATÁRÓL

### "Video" fül

A felvételeket a "Video" 💷 🚾 fül alatt tekinthetjük meg, amely az ablak tetején, a bal oldalt található. Ezen az oldalon láthatjuk az egyes kamerák képeit.

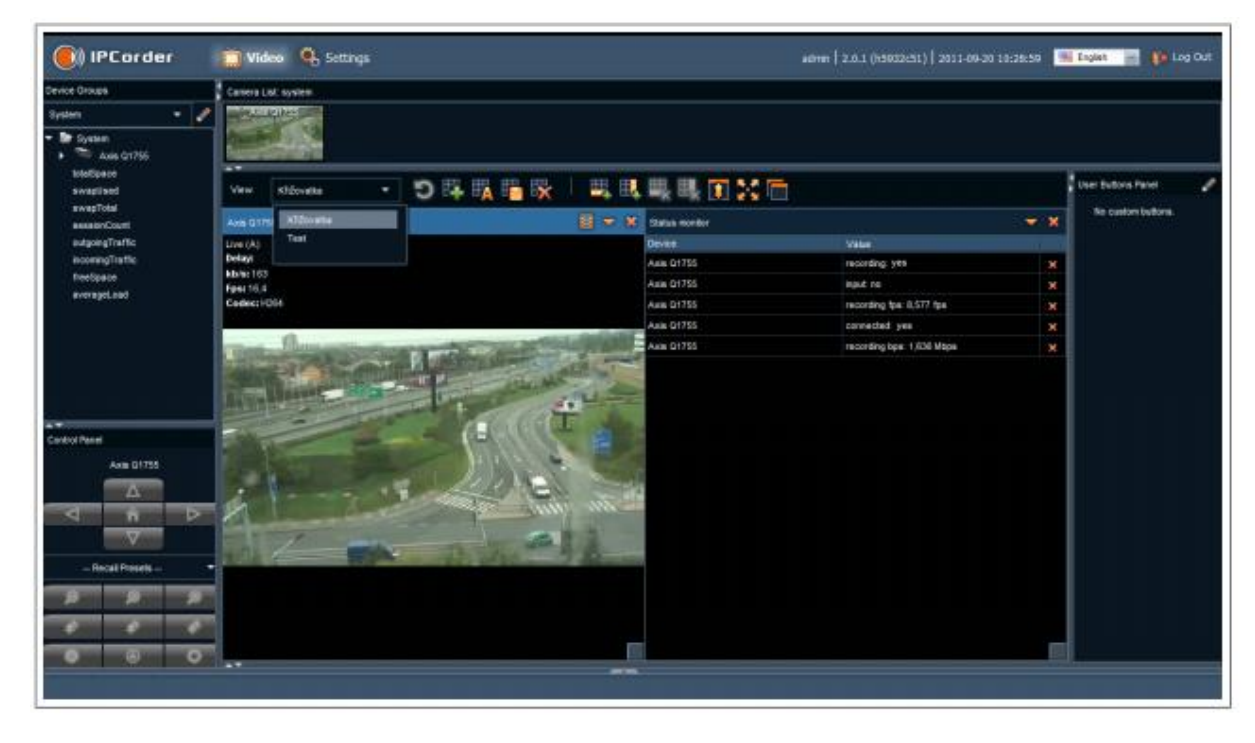

#### Élő felvétel megtekintése

Alapértelmezett beállításként, minden kamra képét egyszerre látjuk a "Video" fül alatt. Egy kiválasztott kamera képét teljes képernyősre lehet nagyítani, az adott kamera képére történő dupla kattintással. A teljes képernyős nézetből a billentyűzeten található "ESC" billentyű megnyomásával lehet.

# 

Videofelvételek visszajátszása

A videofelvételek visszanézéséhez, a visszanézni kívánt kamera kép jobb felső sarkában lévő diafilm ikonra 🔤 kell kattintani. Ekkor a kép eltűnik és a felső sáv zöldre vált. A képernyőn alul pedig megjelenik egy sáv, a kamera nevével.

A kijelző alján megjelenő sáv alatt egy idődiagram található. A sávon pedig színes vonalakat, illetve ábrákat látunk.

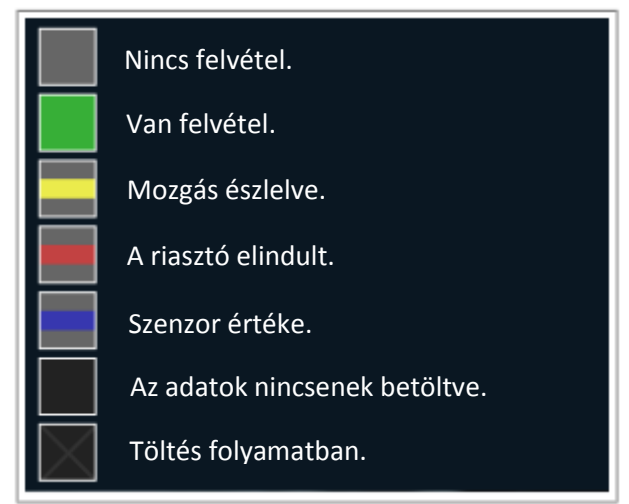

Jelmagyarázat az idővonalon megjelenő színekről és ábrákról\*

Az időskála a "+" 🔎 nagyítóval nyújtható (időpontra pontosítható), a "-" 🔎 nagyítóval tömöríthető. Az időskálát oldalra mozgatni a nagyító jobb oldalán lévő balra 🎫 és jobbra 📧 mutató nyíllal lehet.

Ezen a sávon kell kiválasztani a visszanézés időpontját egy adott napon. Először dátumot kell választani, ezt a jobb oldalon lévő naptár ikonra 🗰 történő kattintással érhetjük el. Rákattintunk az általunk választott napra, majd a bal

egér gombbal a kiválasztott időpontra kattintunk. Ekkor a kiválasztott időponton egy fehér függőleges vonal 🎚 jelenik meg. Ezután a bal oldalon található "lejátszó nyílra" ⋗ kattintva elindítható a visszajátszás.

(A lejátszás sebessége - gyorsítás, illetve lassítás - a középen lévő futó emberke 🌃 ikonra kattintva állítható be.)

A lejátszást a megállítás gombbal 🂵 állíthatjuk meg.

Amennyiben befejeztük a felvételek visszanézését, lépjünk ki, hogy újra az élő képet láthassuk. Kilépni a kamera kép jobb felső sarkában lévő diafilm ikonra 🔳 kattintva lehet.

#### Video felvételek mentése

Egy adott idejű felvétel elmentéséhez az egér bal gombját az elmenteni kívánt időintervallum elején le kell nyomni, és lenyomva tartva el kell húzni a kívánt idő intervallum végéig, majd felengedni a gombot. Ekkor megjelenik egy zöld és egy piros függőleges vonal a skálán (intervallum eleje, vége). Ilyenkor az ezen intervallumba eső felvétel kimenthető a számítógép merevlemezére.

Az időskála felső részén a lejátszás, megállítás, tekerés gomboktól jobbra található egy lefele mutató nyíl **k**. Erre kattintva a lenyíló fülön lévő "export video" **kyport video**... menüt kiválasztva megadható, hogy hova, és milyen néven legyen elmentve a kijelölt felvétel a számítógépre. A név beírása és a hely kiválasztása után a mentés gombra kattintva menthetjük el a fájlt.

A .avi és .mkb file formátumban elmentett felvétel az internetről letölthető és telepítendő VLC vagy KMplayer programmal lehetséges.

Amennyiben a videót elmentettük, lépjünk ki, hogy újra az élő képet láthassuk. Kilépni a kamera kép jobb felső sarkában lévő diafilm ikonra 🔳 kattintva lehet.

<sup>\*</sup> Megj: A patikákban a riasztó rendszer függetlenül működik a kamera rendszertől, így kék és píros színek nem jelennek meg a kijelzőn.